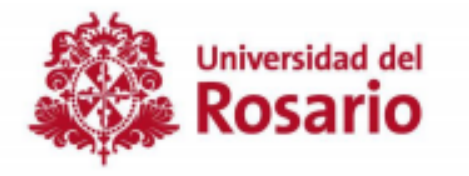

### **Registro de Calificaciones**

### Oficina de Registro y Control Académico

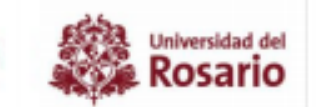

## Tips de Seguridad

- 1. Al momento de registrar las calificaciones, acceda desde un equipo confiable.
- 2. Se recomienda cambiar la contraseña en un periodo de cada 2 meses.

| 3. Nunca guarde la contraseña de su usuario         | 3 | Google   | ×       | Θ        | Single Sign- X     | +         |              | -         |      | × |
|-----------------------------------------------------|---|----------|---------|----------|--------------------|-----------|--------------|-----------|------|---|
| on <u>Hunda</u> guarde la contrasenta de sa asauno. |   |          |         |          |                    |           | <b>07</b>    | J         | w    | : |
|                                                     |   | ¿Quier   | es gu   | arda     | r la contraseña    | 1?        | ×            |           |      |   |
|                                                     |   | Nombre   | de usu  | uario    | profesor.notas     |           | •            |           |      |   |
|                                                     |   | Contrase | ña      |          |                    | •         | o            |           |      |   |
|                                                     |   |          |         |          | Guardar            |           | unca         |           |      |   |
|                                                     |   | _        | Error d | al cieta | ama Wuelva a inten | tar la av | rción Si cia | ie ohteni | ohne |   |

#### Para tener en cuenta:

- Si usted olvidó su contraseña, siga los pasos del 1 en adelante.
- Si usted cuenta con la contraseña, siga los pasos del 10 en adelante.

1. Ingrese a la pagina de la universidad Universidad del Rosario

2. Dar click en la opción pasaporte virtual .

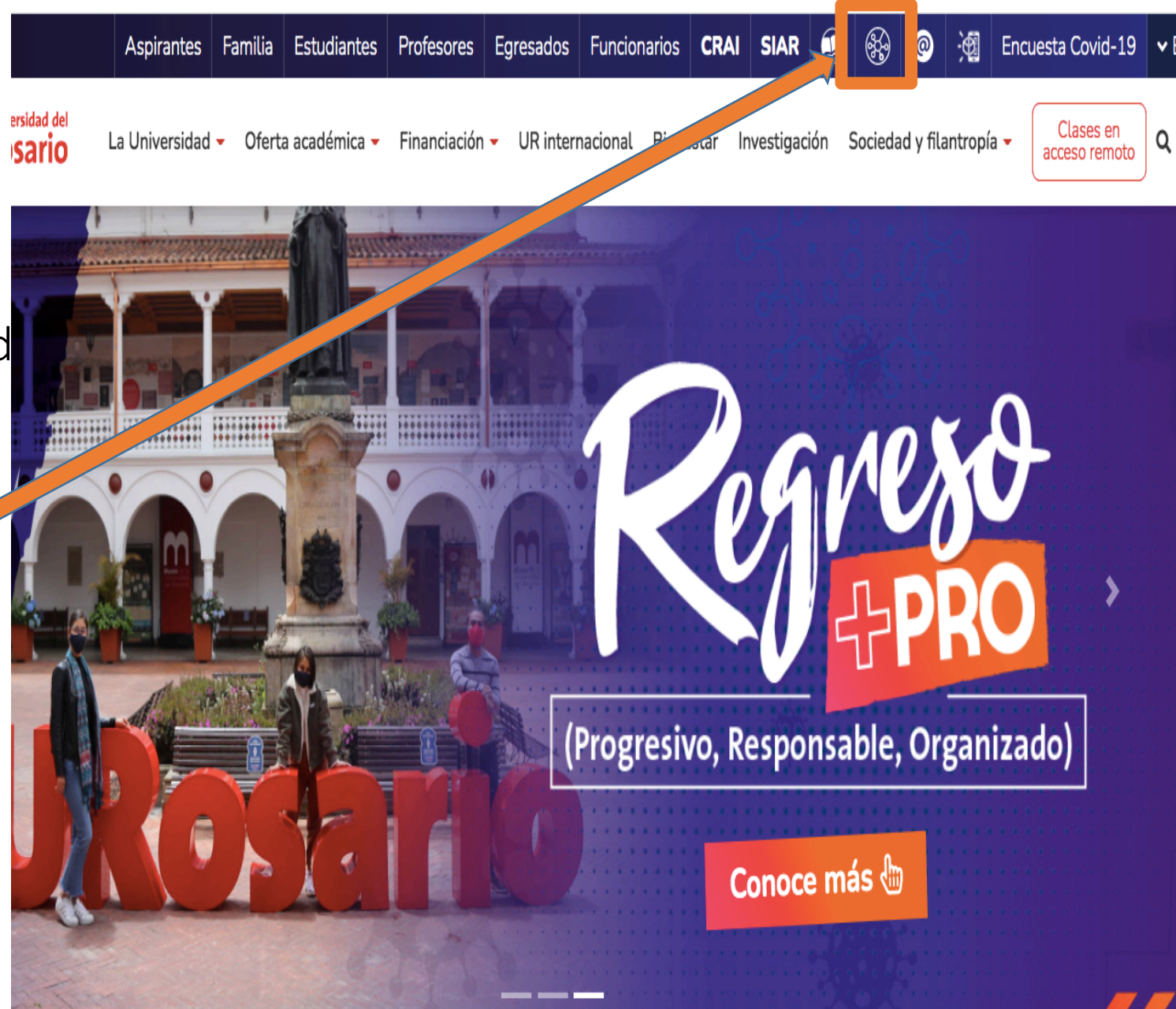

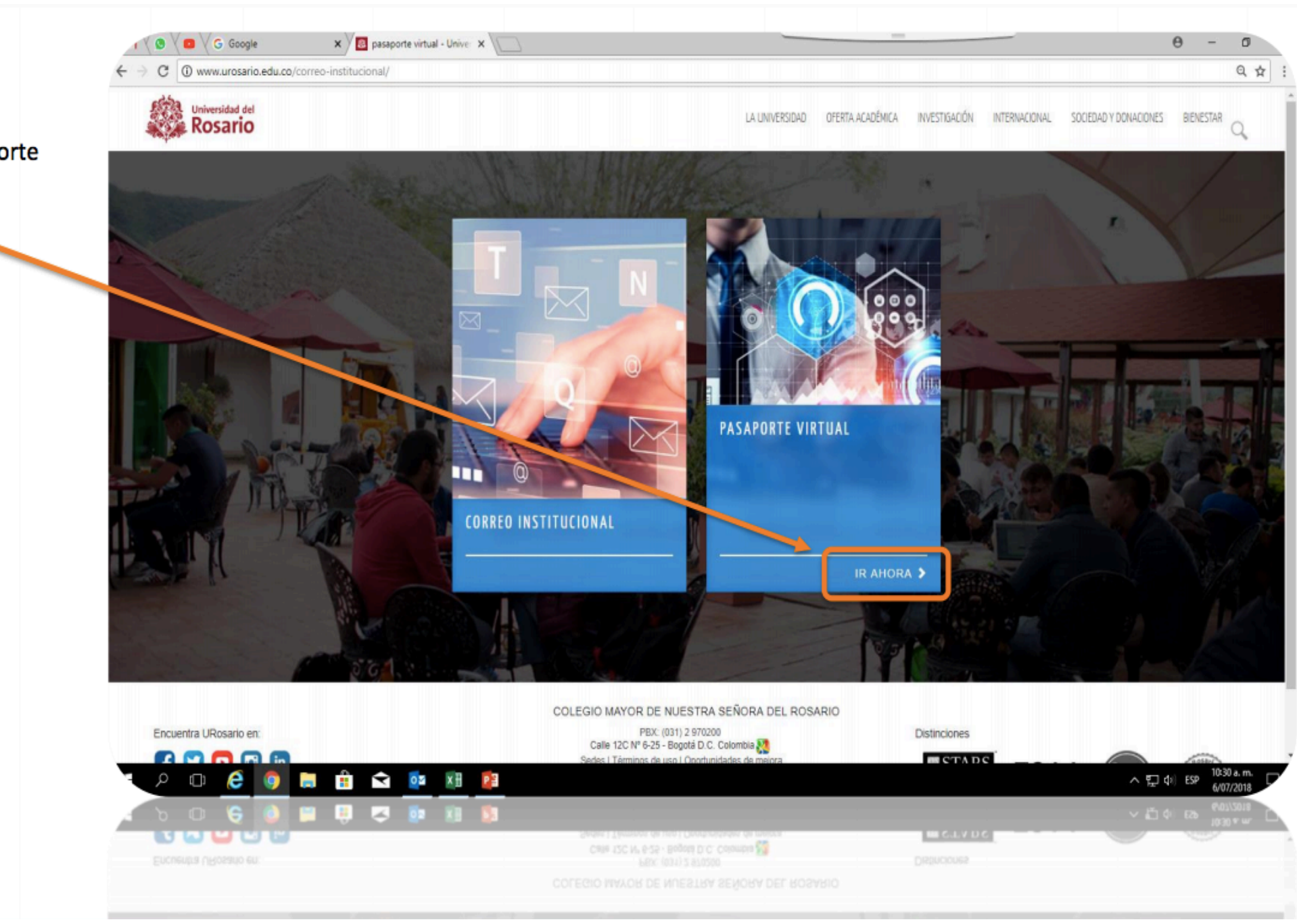

3. Seleccione la opción pasaporte virtual.

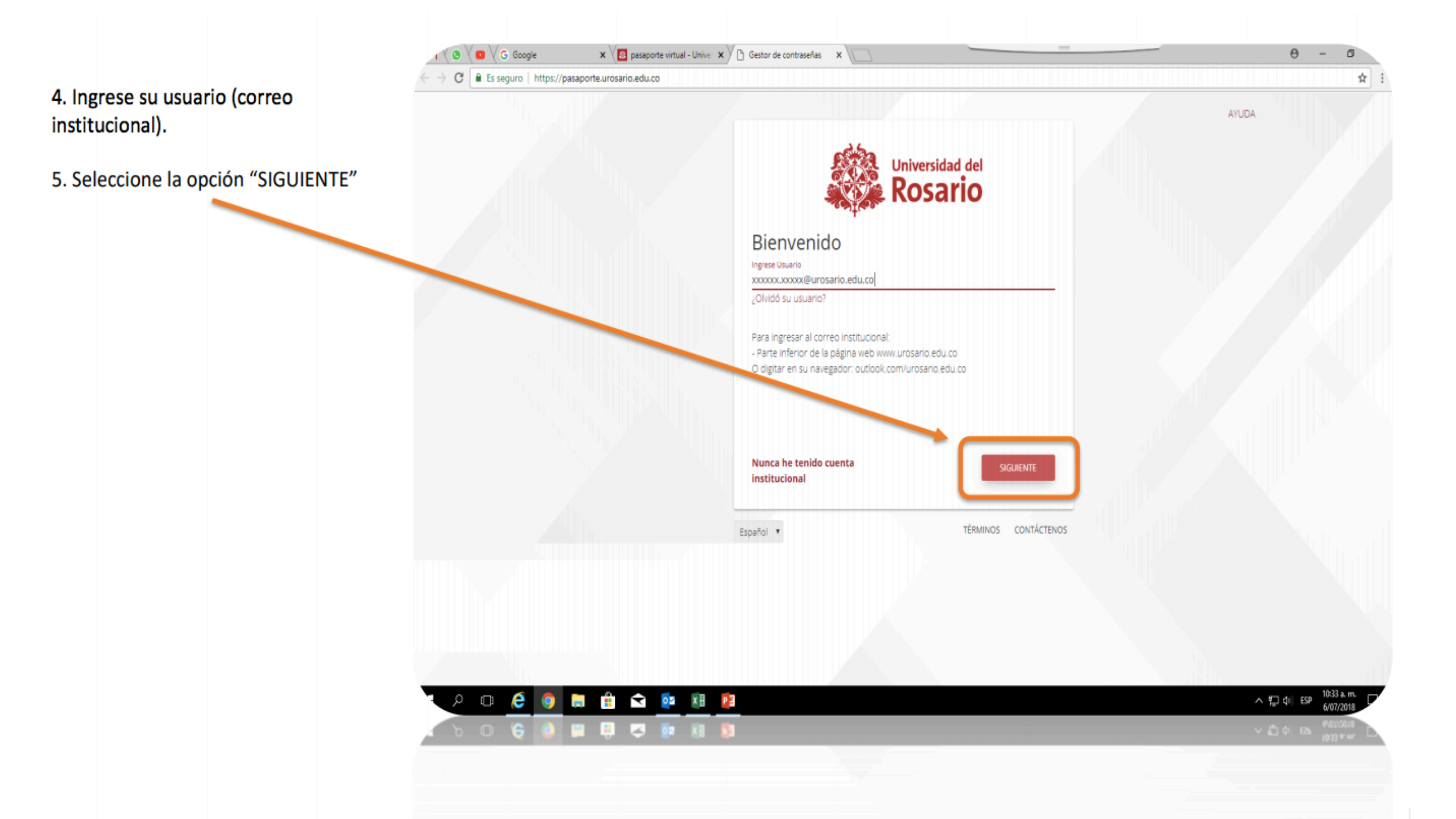

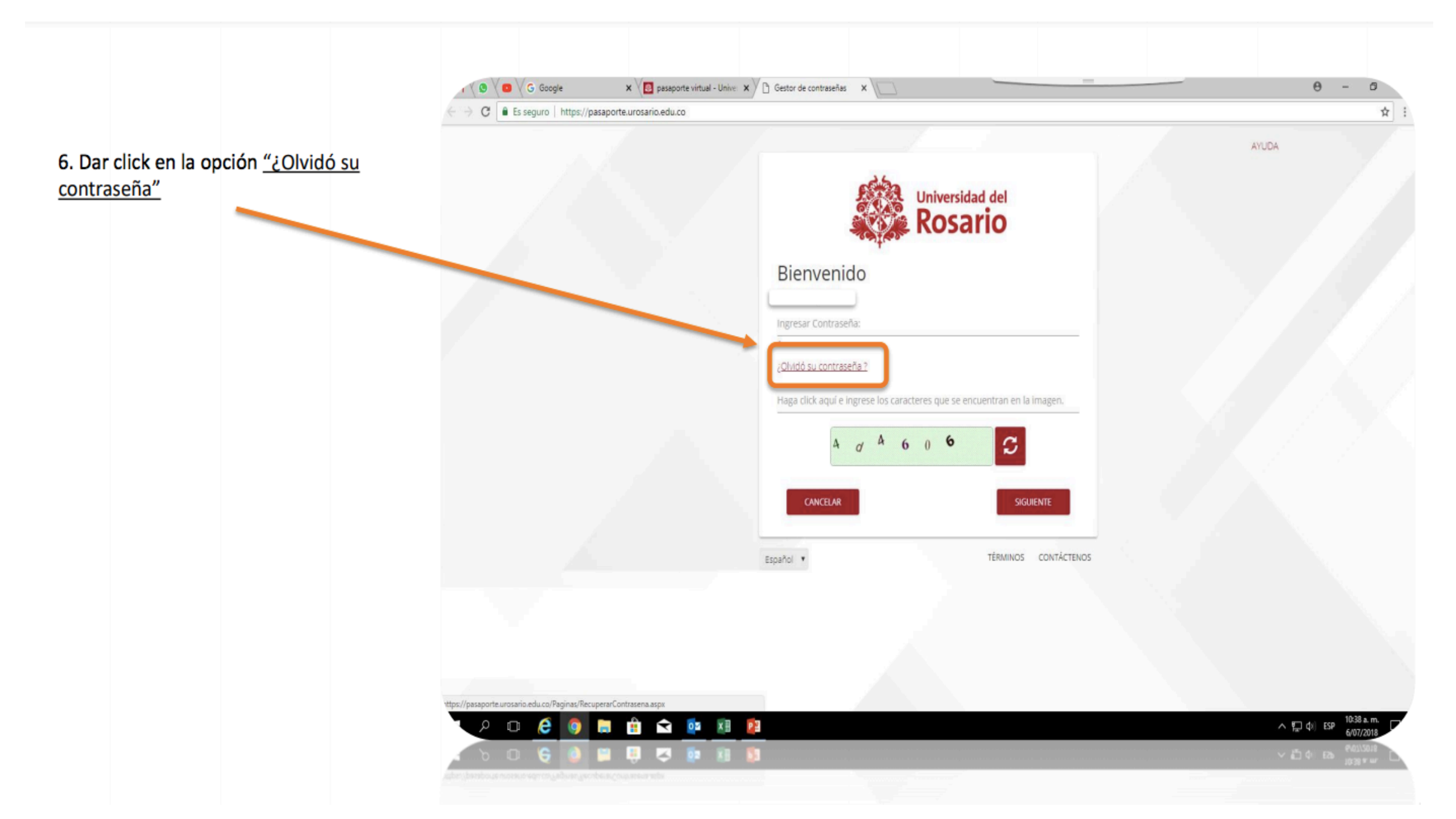

7. Seleccionar la opción de mayor preferencia, puede ser:

- "enviar código al correo personal"
- "por preguntas previamente asociadas"

#### Nota:

- Si selecciona la opción "enviar código a correo personal", le será enviado un código a su CORREO PERSONAL registrado en la universidad.
- Si selecciona la opción "por preguntas previamente asociadas", el sistema le realizará una serie de preguntas personales que, se supone usted debe saber para poder responder y reestablecer la contraseña.

| C Es seguro   https://pasaporte.urosario.edu.co/Paginas/Recu | perarContrasena.aspx                                                                                                    | AYUDA | * |
|--------------------------------------------------------------|----------------------------------------------------------------------------------------------------|-------|---|
|                                                              | Universidad del<br>Rosario<br>Bienvenido                                                                                       |       |   |
|                                                              | Enviar código al correo personal.<br>Enviar código al correo personal.<br>Por preguntas previamente asociadas<br>6 7 * 9 2 0 2 |       |   |
|                                                              | REGRESAR ENVIAR<br>Español • TÉRMINOS CONTÁCTENOS                                                                              |       |   |

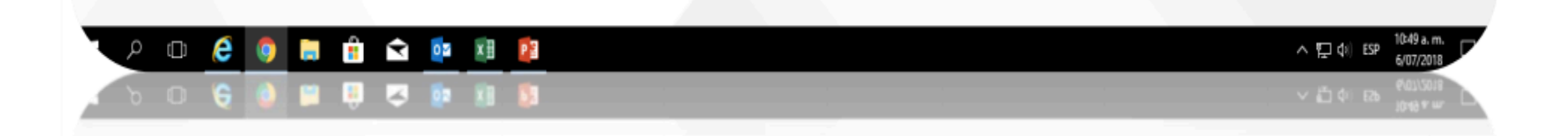

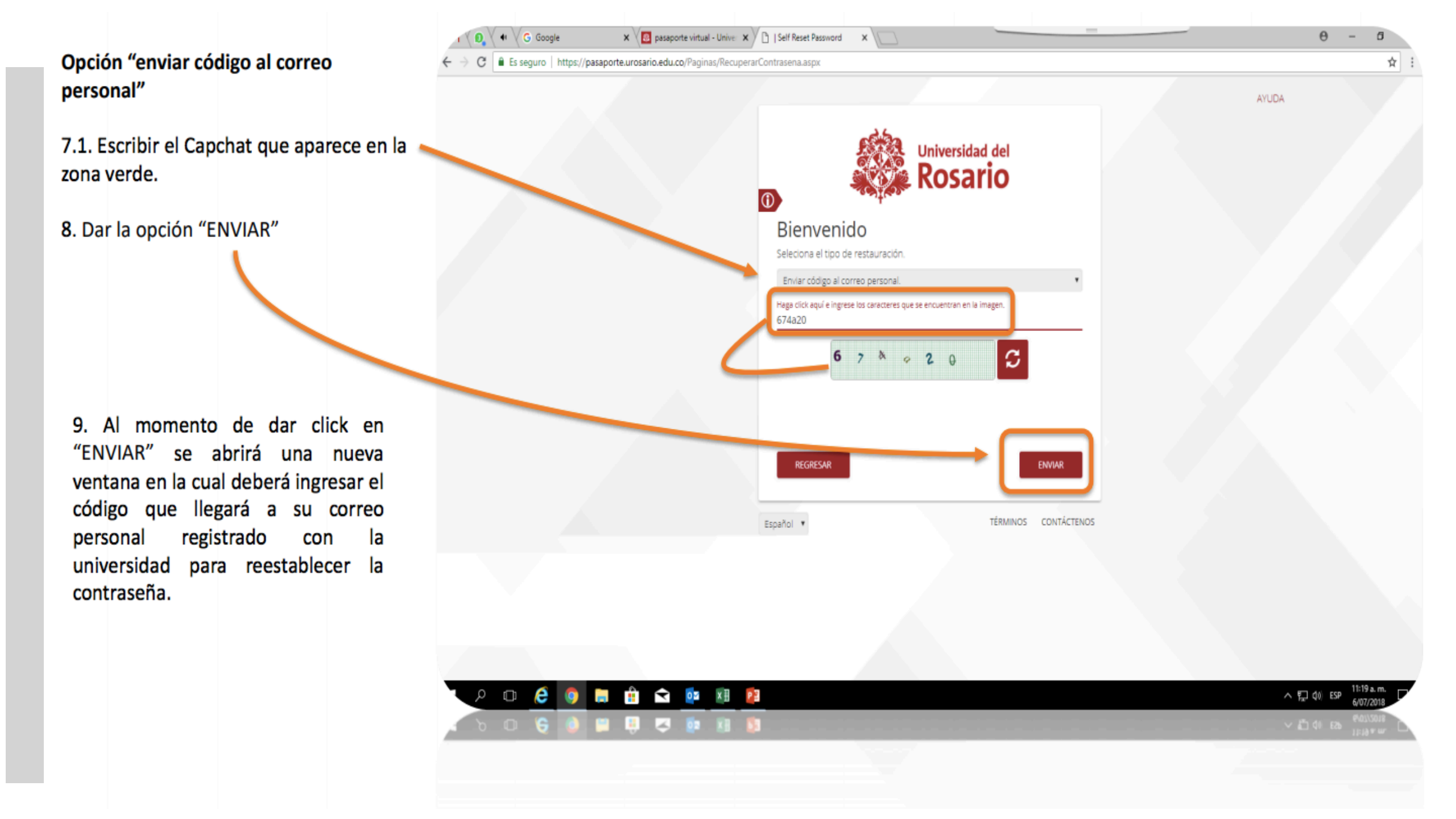

10. Ingrese a la pagina de la Universidad: Universidad del Rosario

11. Dar click en la opción "PROFESORES"

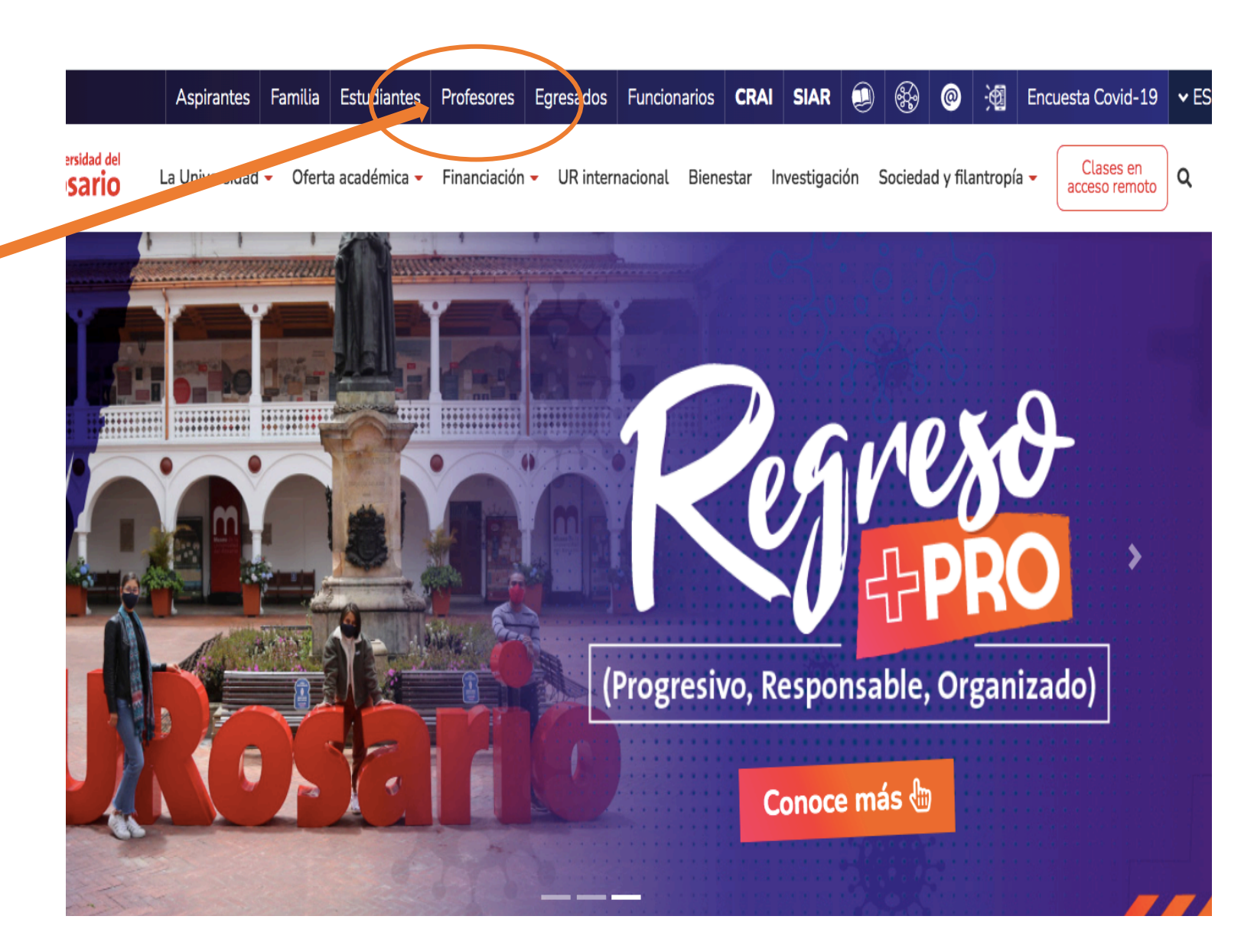

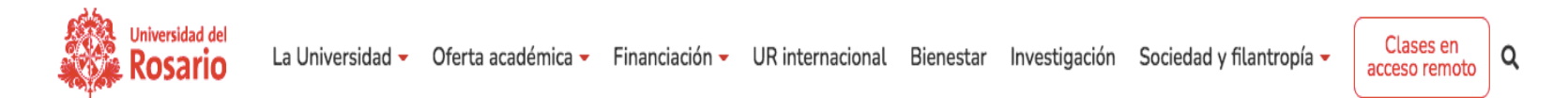

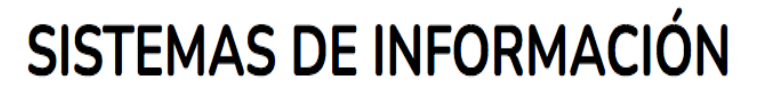

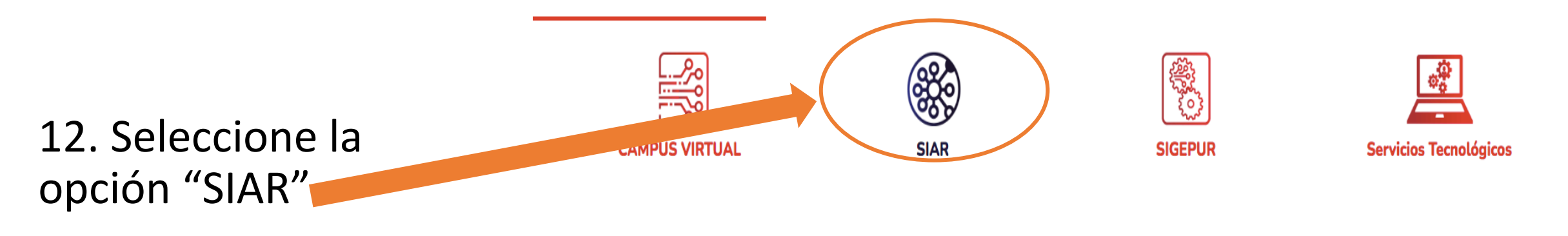

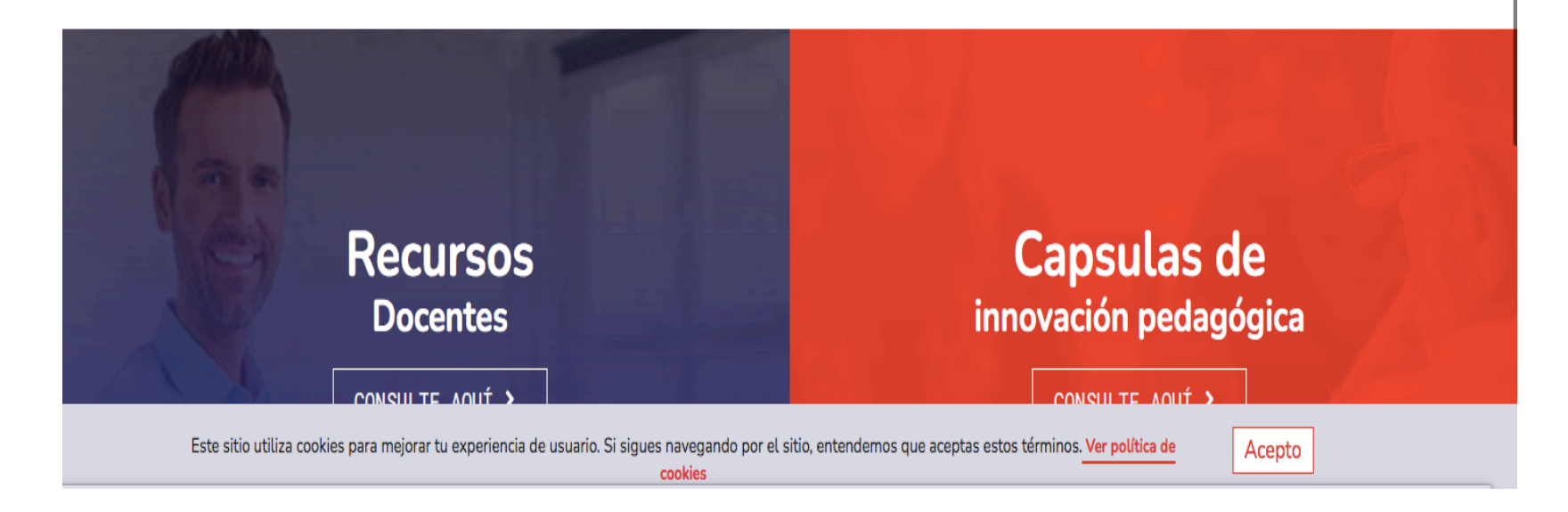

13. Escriba su usuario (correo institucional) sin <u>@urosario.edu.co</u> y contraseña

14. Dar click en "Iniciar Sesión"

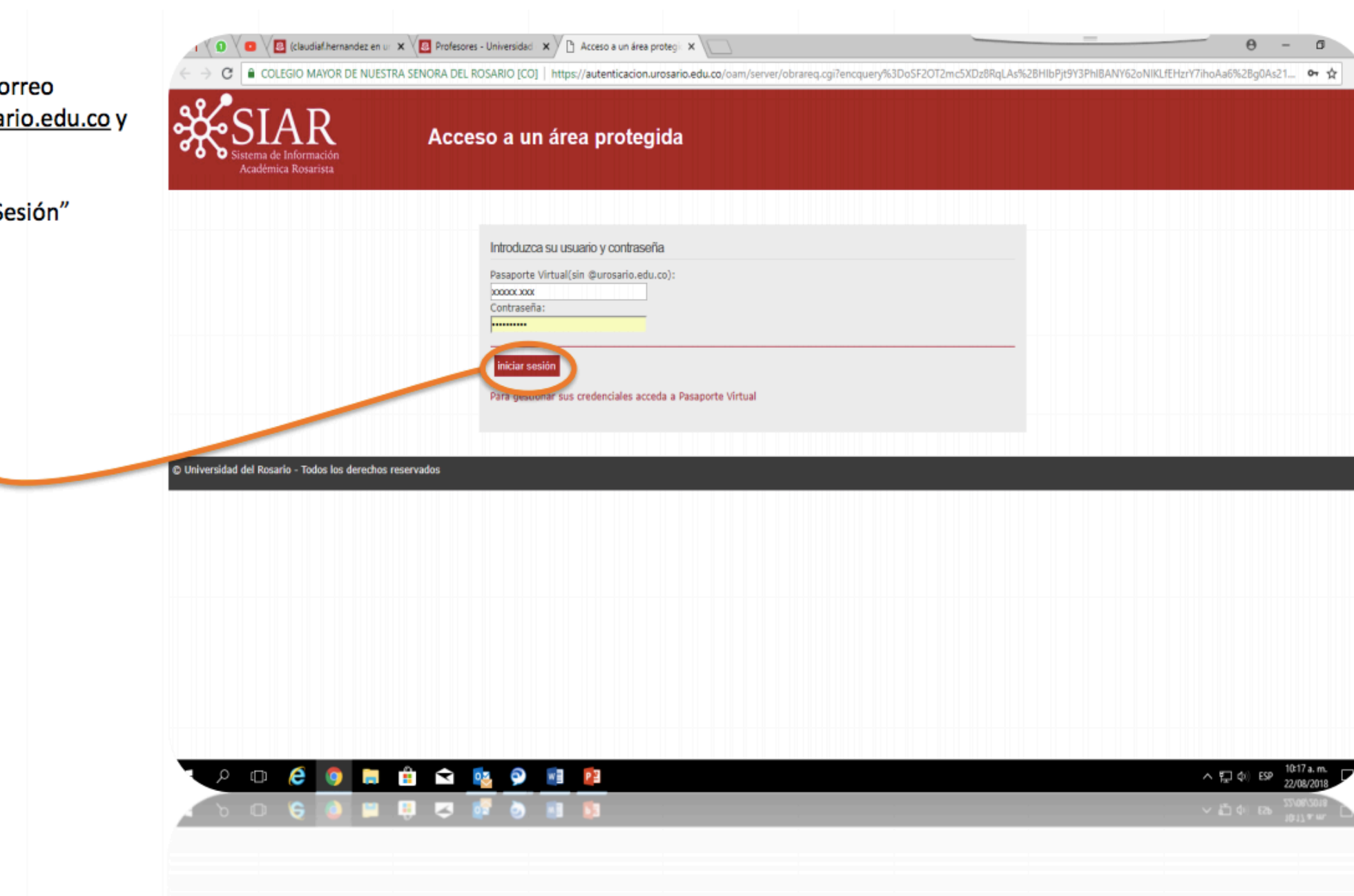

#### 15. Ingresar a "Calificaciones"

16. Dar click en "Calificación de Asignaturas"

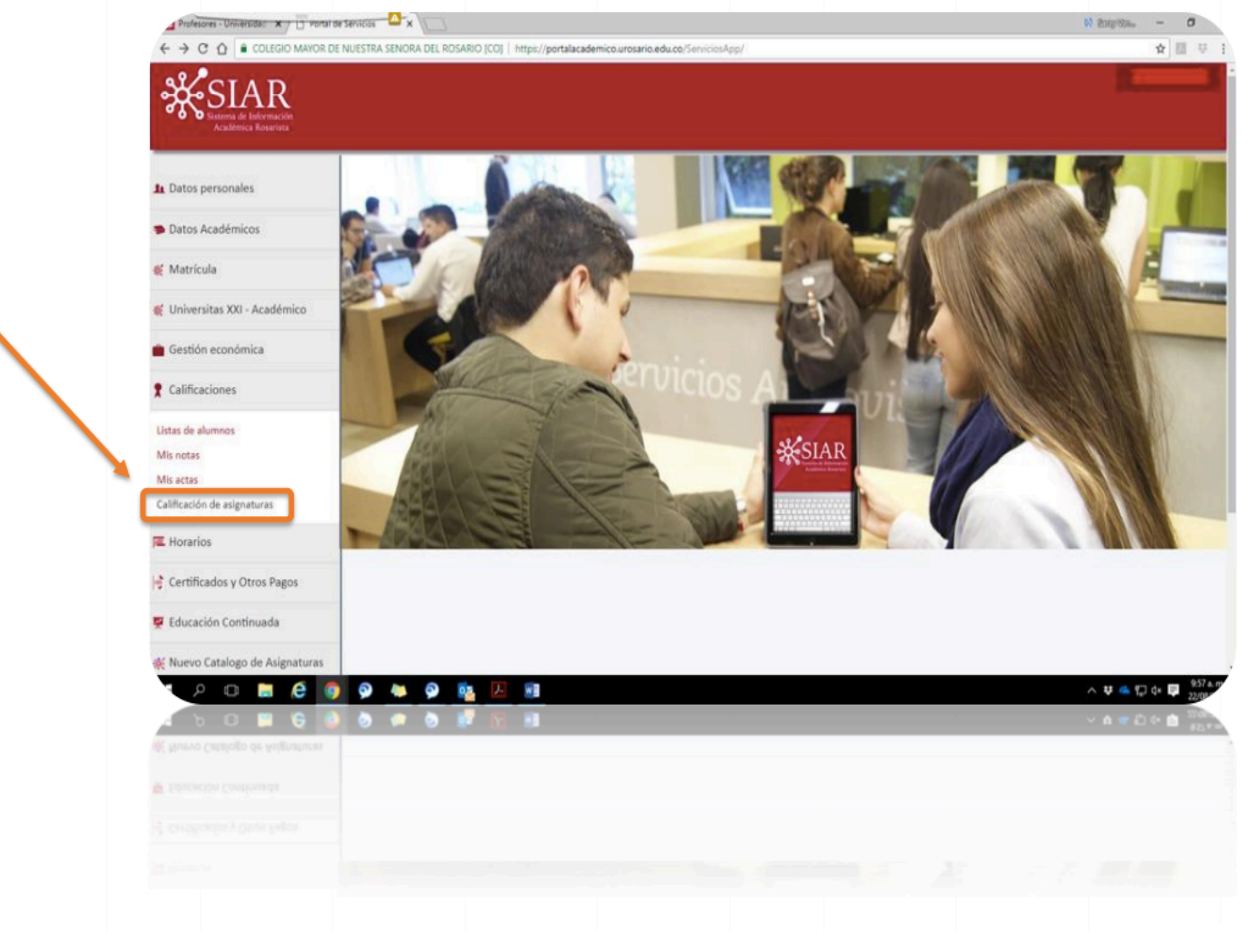

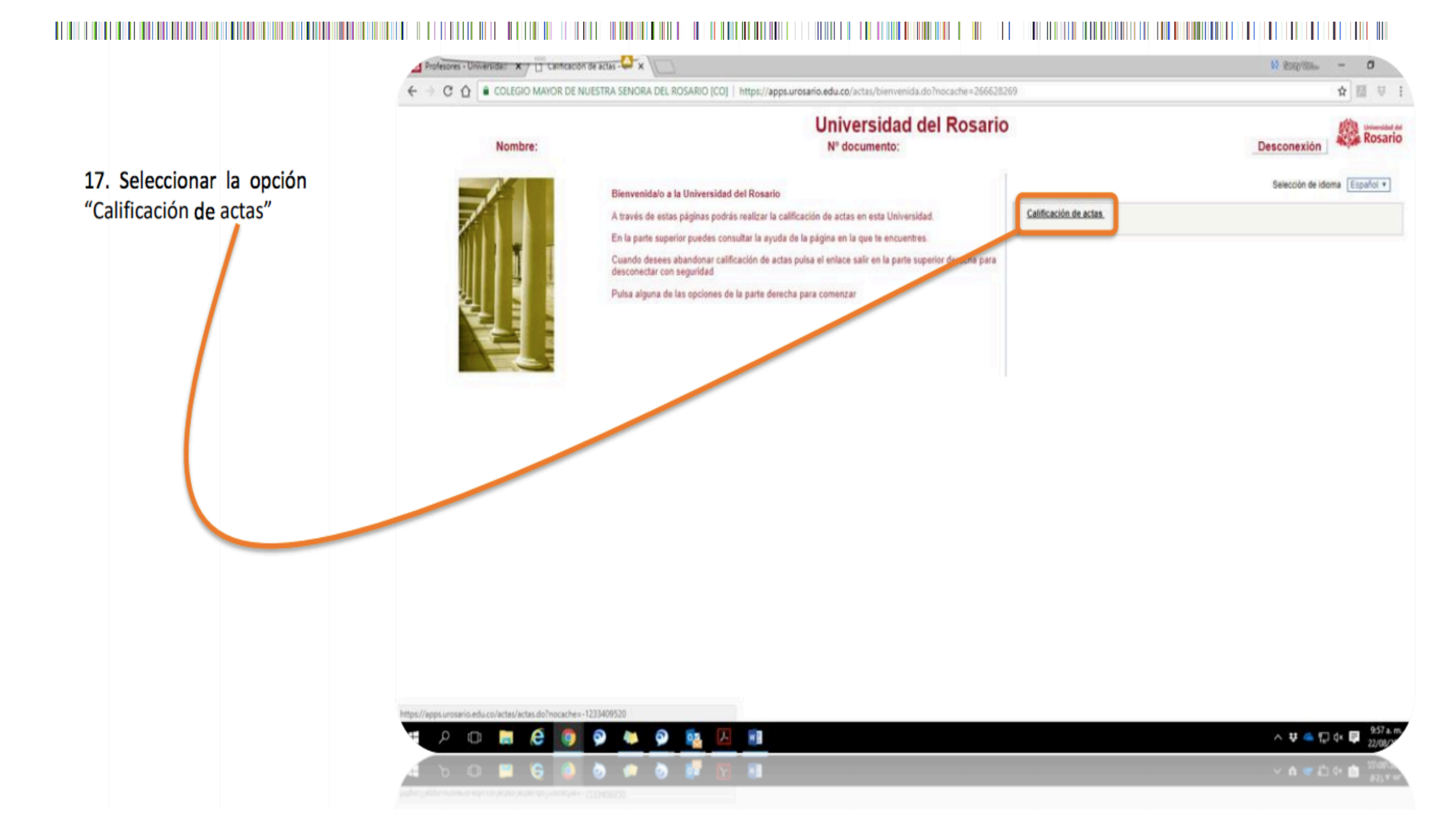

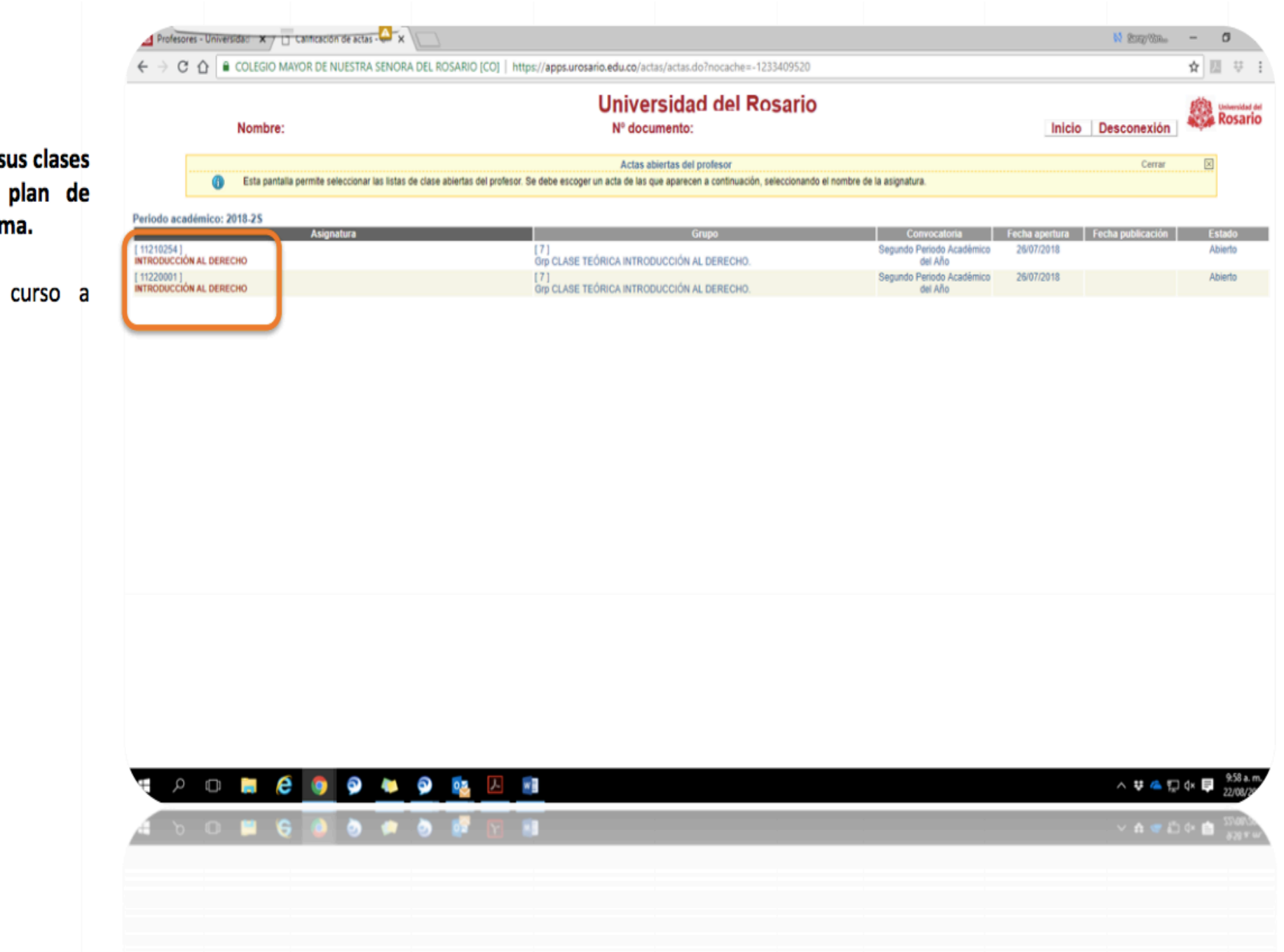

El sistema muestra sus clases discriminadas por plan de estudios y/o programa.

18. Seleccione el curso a calificar

### 19. Seleccione el corte al cual corresponden las calificaciones

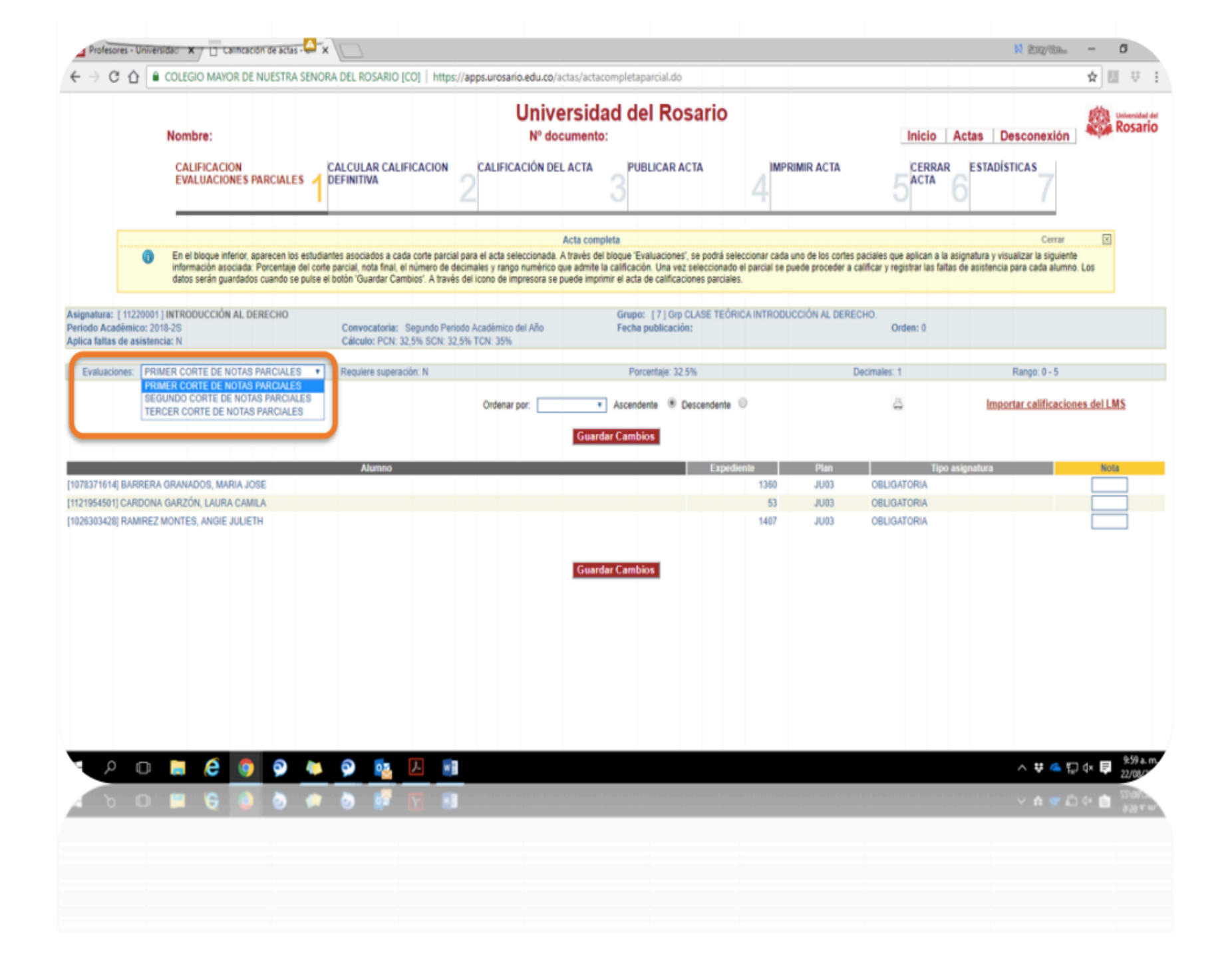

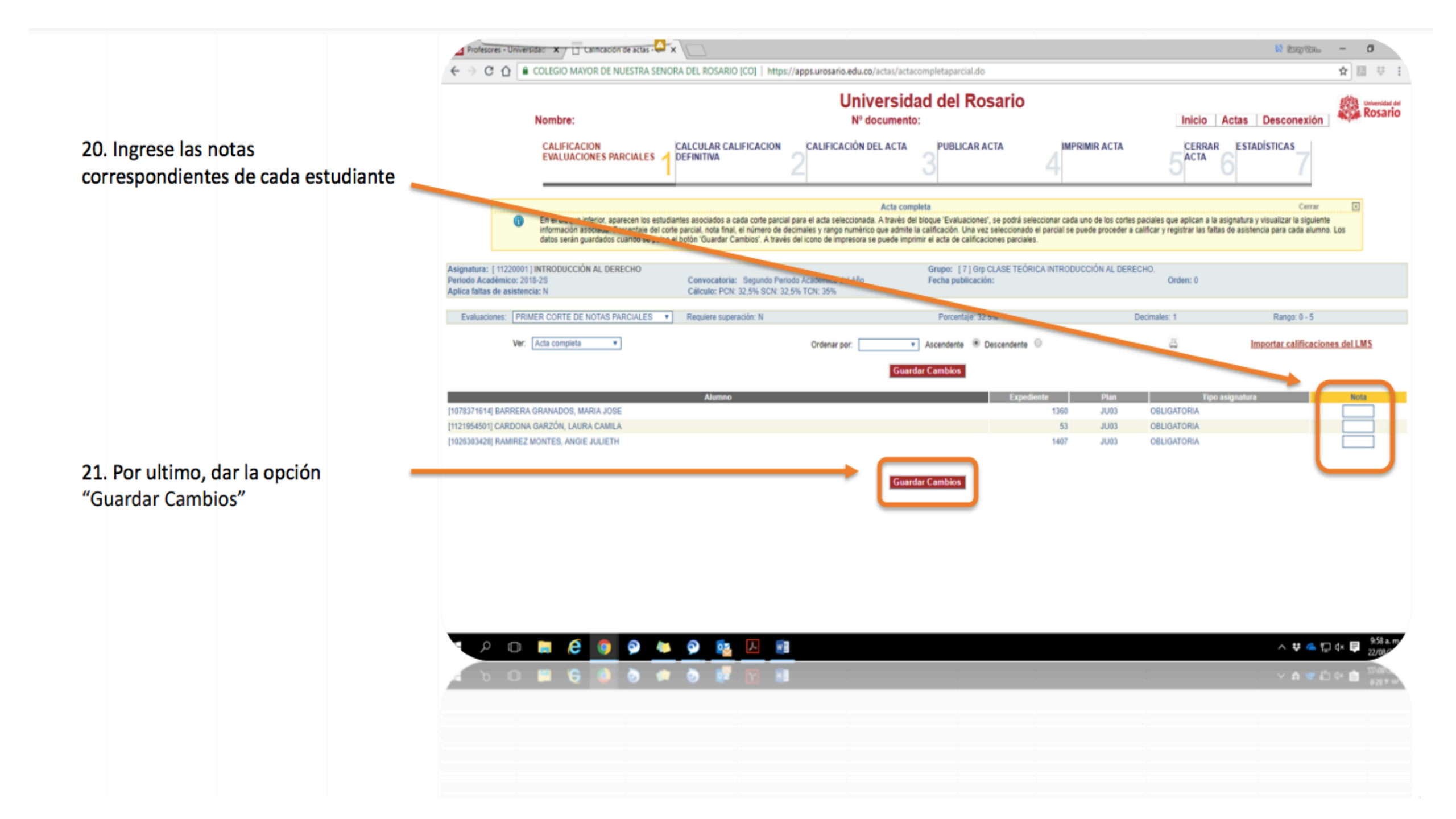

## Para Tener en Cuenta

 Si necesita realizar correcciones de notas, puede ingresar al sistema nuevamente como lo indican las diapositivas y hacer la modificación. No olvide "Guardar" para que queden realizados los cambios.

#### Para Finalizar Semestre

 Cuando ingrese las notas de todos los cortes, siga los pasos de la parte superior para generar la definitiva de la asignatura y cerrar el acta. (Después de cerrada el acta ya no se podrá realizar modificaciones en las notas).

Profesores - Universidar: N / 📋 Cannosción de actas 食 間 ジ C O COLEGIO MAROR DE NUESTRA SENORA DEL ROSARIO (CO) https://appe.urosario.edu.co/actas/acta miversidad dei Kosai Rosario Nombre Nº documento Inicio Actas Desconexión CALIFICACIÓN CALCULAR CALIFICACION CALFICACIÓN DEL ACTA PUBLICAR ACTA IMPRIMIR ACTA CERRAR ESTADÍSTICAS EVALUACIONES PARCIALES 4 DEFINITIVA ACTA En el bloque infletor, aparecen los estudiantes asociados a cada corte parcial para el acla seleccionada. A través del bloque "Evaluacioner", se podrá seleccionar cada uno de los cortes paciales que aplican a la asignatura y visualizar la siguente formación asociada: Parcentaje del corte parcial, nota final, el número de decimales y rango numérico que admite la calificación. Una vez seleccionado el parcial se puede proceder a calificar y registrar las faltas de asistencia para cada alumno. Lo tatos serán guardados cuanda se pulse el bollor 'Quardar Cambios'. A través del icono de impresora se puede imprimir el acta de calificaciones parciales Asignature: 1112200011INTRODUCCIÓN AL DERECHO Grupe: [7] Grp CLASE TEÓRICA INTRODUCCIÓN AL DERECHO Periodo Académico: 2018-25 Convocatoria: Secundo Periodo Académico del Añ-Orden: 0 Aplica faltas de asistencia: 1 Calicula: PCN: 32.5% SCN: 32.5% TCN: 35% Evaluationes: PRIMER CORTE DE NOTAS PARCIALES + Porcentaje: 32.57 lecimales: 1 Range: 0 - 5 Ver: Acta completa Ascendente III Descendente reportar calificaciones del LM 10781718142 BARRERA GRANADOR, MARIA JORI 1360 .8103 OBLIGATORIA (1121854501) CARDONA GARZÓN, LAURA CAMILA OBLIGATORIA 10243034200 RAMPREZ MONTER, AND/F JULIETH OFLIGATORI Guardar Cambio 🗆 🔚 🖉 🏮 🔍 😓 🦻 へ 👽 🗠 🗊 🔅 🛡

- Las notas de cada corte deben estar subidas en el sistema según las fechas estipuladas por el calendario académico.
- En caso de tener dudas o inconvenientes puede comunicarse la secretaría académica correspondiente.

# Gracias por su atención